## How to Install MySQL on Windows: Installation Guide 2024

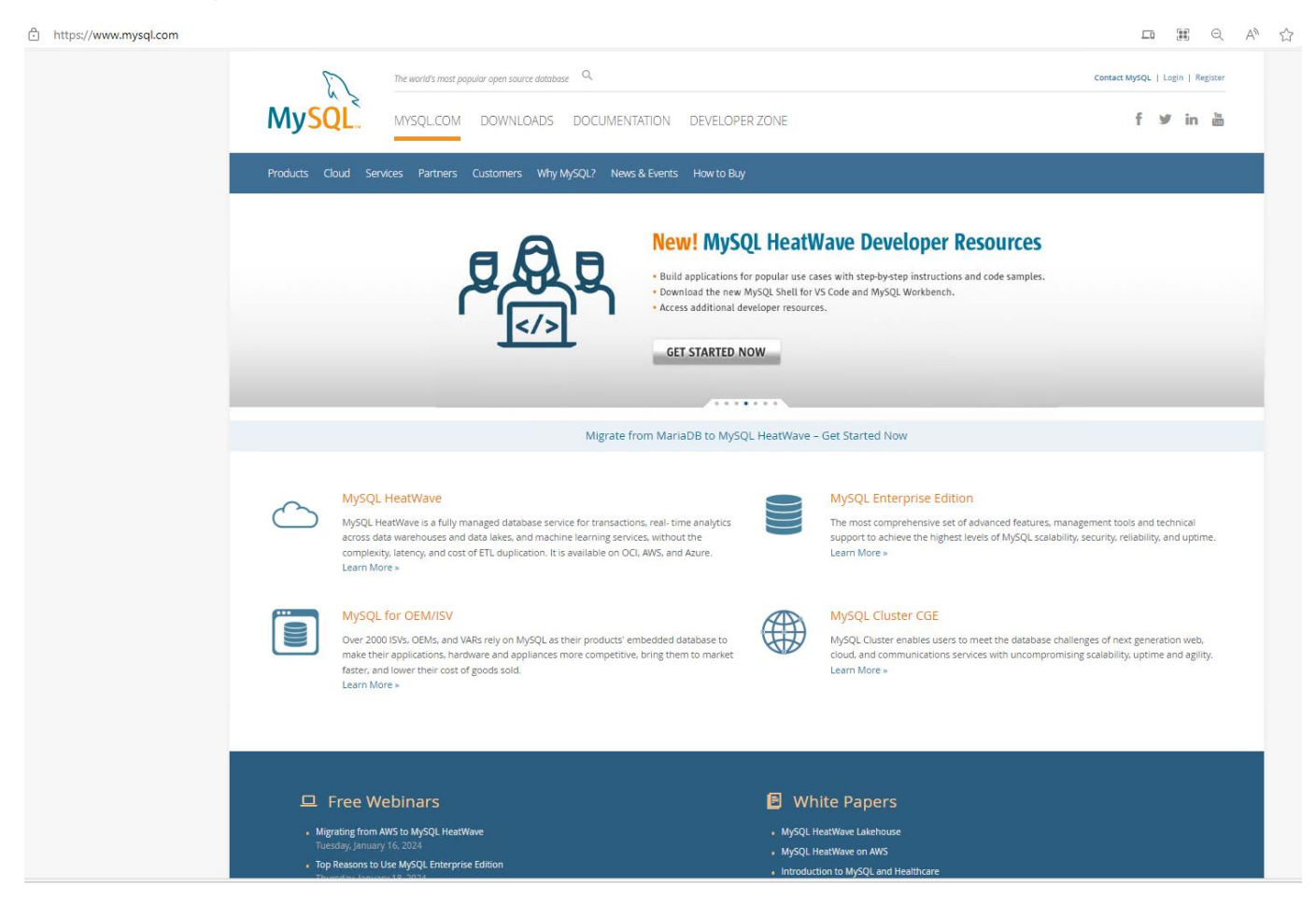

Step 1: Open your web browser of choice and navigate to MySQL

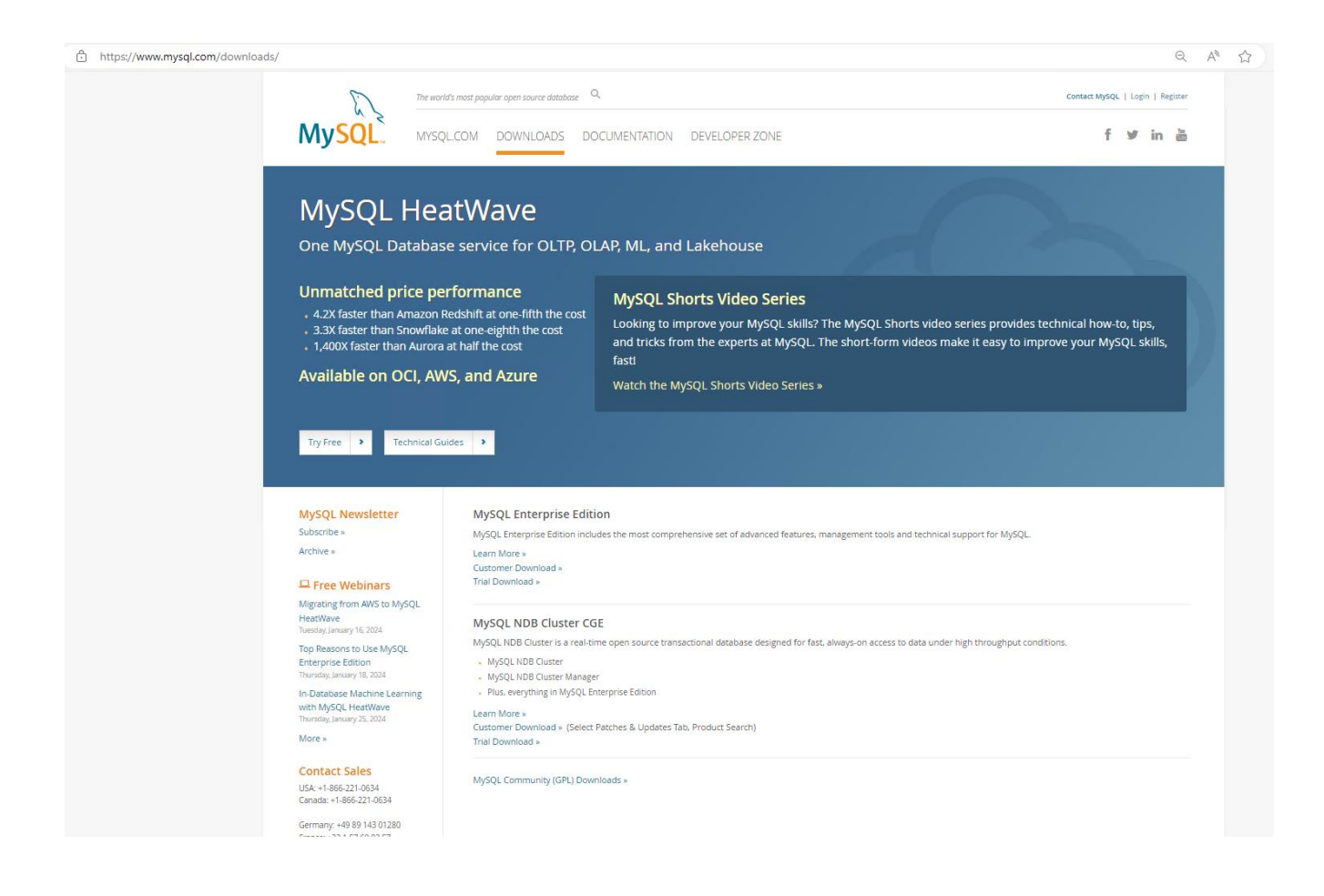

Step 2: Click on the Downloads link → MySQL :: MySQL Downloads

https://dev.mysql.com/downloads/

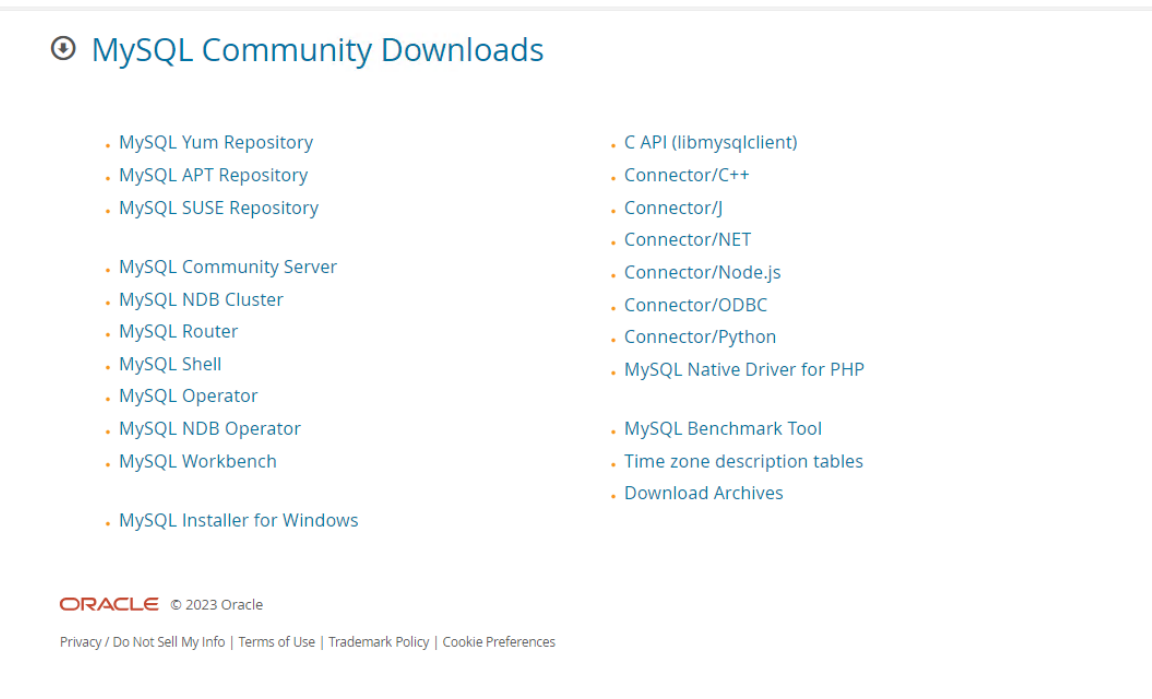

Step 3: Click on the MySQL Community Downloads Link at the bottom of the page  $\rightarrow$  MySQL:: MySQL Community Downloads

| • MySQL Community                                                       | Downlo                              | ads                 |                                                      |                                                               |                          |
|-------------------------------------------------------------------------|-------------------------------------|---------------------|------------------------------------------------------|---------------------------------------------------------------|--------------------------|
| < MySQL Installer                                                       |                                     |                     |                                                      |                                                               |                          |
| General Availability (GA) Releases                                      | Archives                            | i)                  |                                                      |                                                               |                          |
| MySQL Installer 8.0.35                                                  |                                     |                     |                                                      |                                                               |                          |
| Note: MySQL 8.0 is the final serie<br>installation. MySQL Server 8.1 an | es with MySQL I<br>d higher also bi | nstaller<br>undle N | . As of MySQL 8.1, use a<br>IySQL Configurator, a to | MySQL product's MSI or Zip a<br>ol that helps configure MySQI | archive for<br>_ Server. |
| Select Version:                                                         |                                     |                     |                                                      |                                                               |                          |
| 8.0.35                                                                  |                                     |                     | ~                                                    |                                                               |                          |
| Select Operating System:                                                |                                     |                     |                                                      |                                                               |                          |
|                                                                         |                                     |                     | •                                                    |                                                               |                          |
| Windows (x86, 32-bit), MSI Installer                                    |                                     |                     | 8.0.35                                               | 2.1M                                                          | Download                 |
| (mysql-installer-web-community-8.0.35.0.msi)                            |                                     |                     |                                                      | MD5: 214df2ccdf83eb5edc6ca                                    | 7c115792406   Signatur   |
| Windows (x86, 32-bit), MSI Installer                                    |                                     |                     | 8.0.35                                               | 288.6M                                                        | Download                 |
| (mysql-installer-community-8.0.35.0.msi)                                |                                     |                     |                                                      | MD5: 2cfda448a2971b6b53237                                    | 75ef9e8d012   Signatur   |
|                                                                         |                                     |                     |                                                      |                                                               | u download               |
| We suggest that you use the MD <sup>4</sup>                             | 5 checksums an                      | d GnuP              | G signatures to verify th                            | e integrity of the nackages vo                                |                          |

Step 4: Choose the MySQL Installer for Windows MySQL :: Download MySQL Installer

https://dev.mysql.com/downloads/file/?id=523568

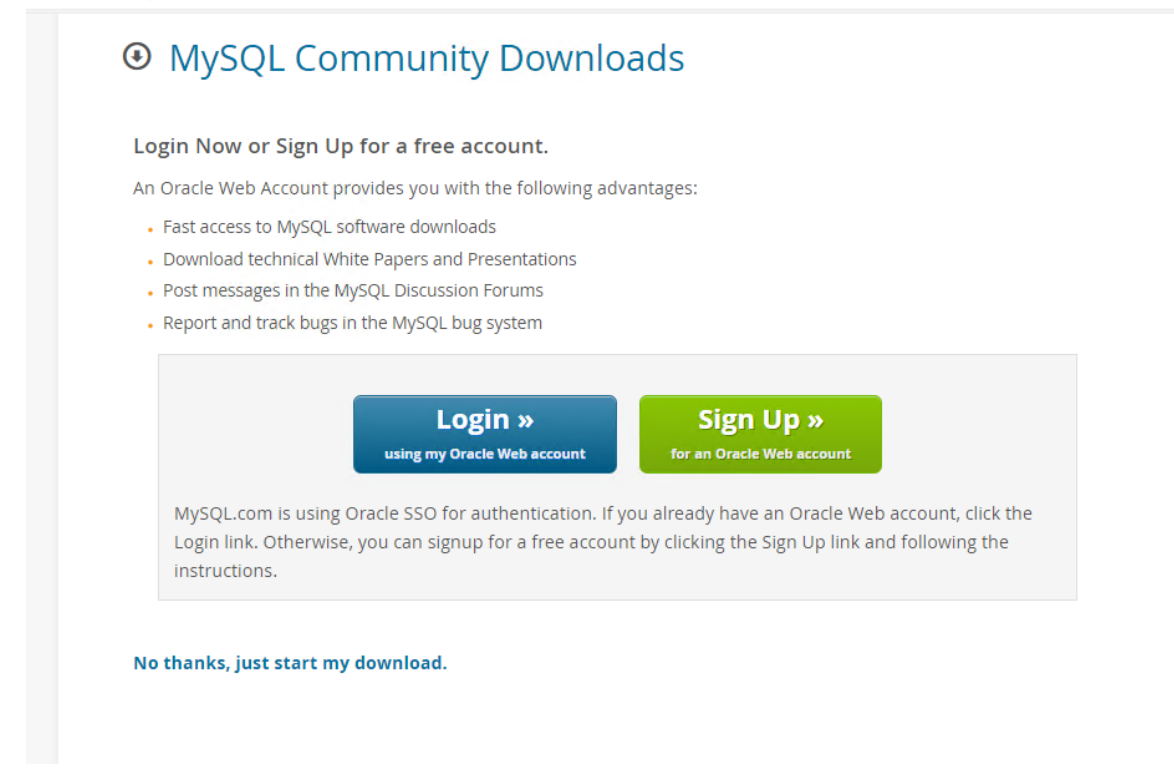

Step 5: Choose the version you prefer to download. The difference is either a complete installation file or one that downloads as you install.

| ev.mysql.com/downloads/file/?id=523568                                                                                                    | A 🖒 🗘 🕻                                             |
|----------------------------------------------------------------------------------------------------|-----------------------------------------------------|
| MySQL Community Downloads                                                                                                    | Downloads                                           |
|                                                                                                    | mysql-installer-community-8.0.35.0.msi<br>Open file |
| Login Now or Sign Up for a free account.                                                                                                    |                                                     |
| An Oracle Web Account provides you with the following advantages:                                                                                                    |                                                     |
| Fast access to MySQL software downloads                                                                                                    |                                                     |
| Download technical White Papers and Presentations                                                                                                    |                                                     |
| Post messages in the MySQL Discussion Forums                                                                                                    |                                                     |
| Report and track bugs in the MySQL bug system                                                                                                    |                                                     |
| MySQL.com is using Oracle SSO for authentication. If you already have an Oracle Web account, click the<br>Login link. Otherwise, you can signup for a free account by clicking the Sign Up link and following the<br>Instructions. |                                                     |
| No thanks just start my download                                                                                                    |                                                     |
|                                                                                                    |                                                     |
|                                                                                                    |                                                     |
|                                                                                                    |                                                     |
| ORACLE © 2023 Oracle                                                                                                    |                                                     |

Step 6: Decide to Login/Sign Up or "No thanks, just start my down load" .

Step 7: Wait for download to complete and then click open file from the downloads area in your browser.

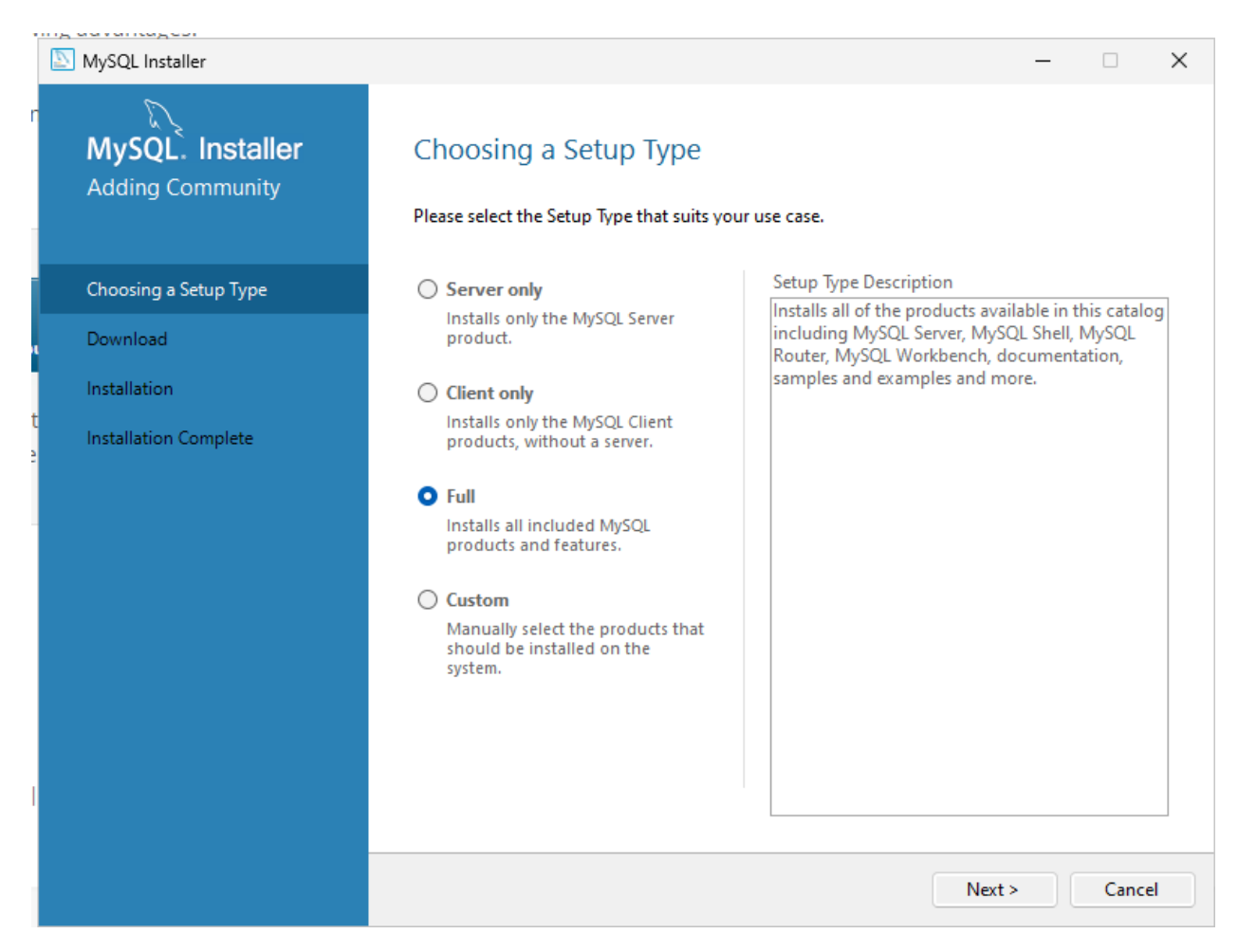

Step 8: Choose a setup type. Select Full and click next

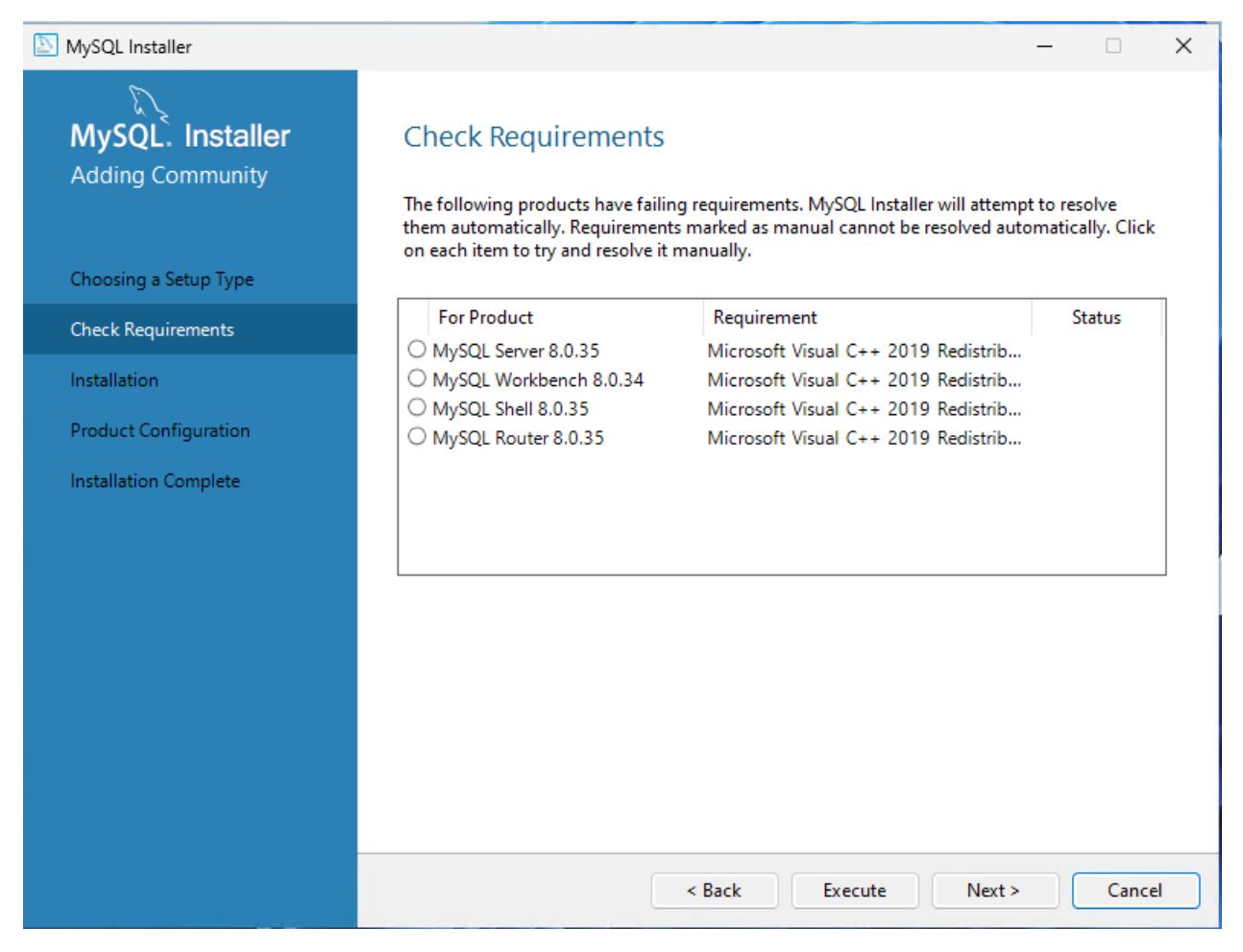

Step 9: The installer will check your system for the proper requirements. If there are any needed resolution the installer will fix. Click execute and the installer will resolve.

| NySQL Installer                                              |                           |                                                                                                    |                          |                                        |                                       |                                          |                     |                          |                           | -                     | -                |                    | ×  |
|--------------------------------------------------------------|---------------------------|----------------------------------------------------------------------------------------------------|--------------------------|----------------------------------------|---------------------------------------|------------------------------------------|---------------------|--------------------------|---------------------------|-----------------------|------------------|--------------------|----|
| MySQL. Installe<br>Adding Community<br>Choosing a Setup Type | e <b>r</b><br>딇 Microsoft | Check Requ<br>The following prod<br>them automaticall<br>on each item to the<br>Visual C++ 2015-2019 | ducts<br>ly. Red<br>Redi | nent<br>have fa<br>quireme<br>stributa | S<br>iling rec<br>ints man<br>ble (x6 | quireme<br>arked as r<br>ually<br>4) - 1 | nts. MyS<br>manual  | QL Installe<br>cannot be | er will a<br>resolve<br>X | ttempt to<br>ad autom | o reso<br>atical | olve<br>Ily. Click | C. |
| Check Requirements                                           | ×                         | Microsoft \<br>Redistribut                                                                           | √isı<br>abl              | ual (<br>e (x                          | C++<br>(64)                           | - 20 <sup>7</sup><br>- 14                | 15-2<br>1.29.       | 019<br>30153             | 3                         | rib<br>rib            | Sta              | atus<br>STL        |    |
| Product Configuration                                        | MICROSOF<br>MICROSOF      | OFT SOFTWARE LICENSE TERMS                                                                           |                          |                                        |                                       |                                          | rib<br>rib          |                          |                           |                       |                  |                    |    |
|                                                              | These licen<br>based on w | se terms are an agro<br>here you live, one of<br>amed above. The ter                                 | f its a                  | ent betv<br>Iffiliate                  | ween N<br>s) and                      | Microsof<br>you. Th                      | t Corpo<br>ley appl | ration (or<br>y to the   |                           |                       |                  |                    |    |
|                                                              | I agree to                | the license terms and                                                                                | insta                    | tions                                  | test bin                              | Ir                                       | istall              | Clos                     | e                         | :64) is n             | ot               | 4                  |    |
|                                                              |                           | Status:                                                                                              | insta                    | nieu. La                               | test bir                              | ary com                                  | pauble              | version wil              | i be ins                  | staned if a           | igree            | u<br>≜<br>₹        |    |
|                                                              |                           |                                                                                                    |                          |                                        | < E                                   | Back                                     | Ex                  | ecute                    | N                         | lext >                |                  | Cance              | el |

Step 10: If you need items installed to meet the requirements you may see additional popups you must click install.

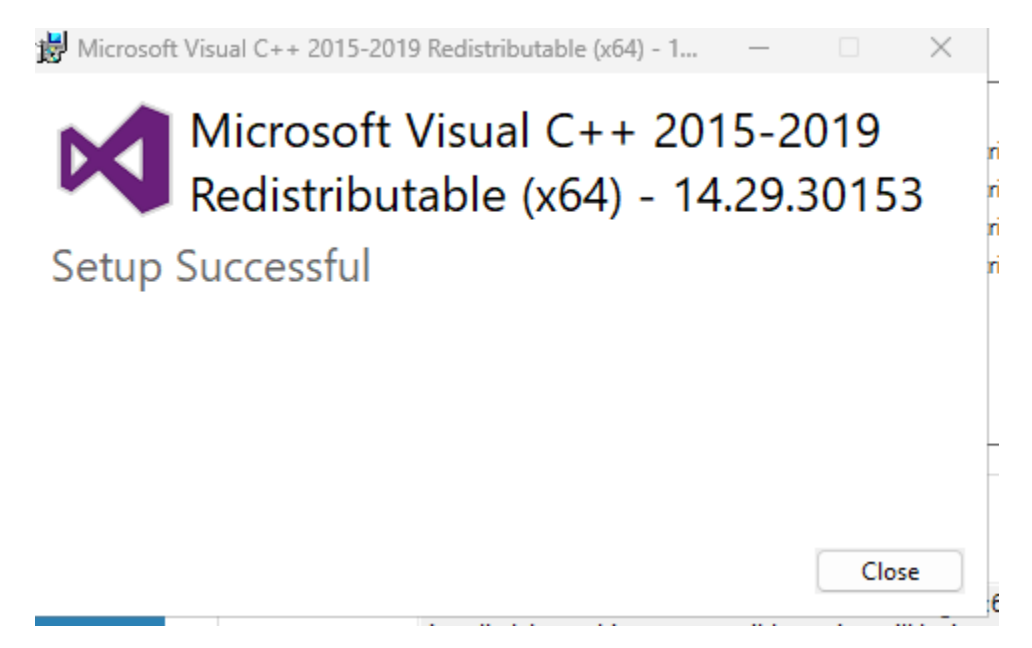

| NySQL Installer                      |                                                                                      |                                                                                        |                                                                                                    | -                      | -                     |               | × |
|--------------------------------------|--------------------------------------------------------------------------------------|----------------------------------------------------------------------------------------|----------------------------------------------------------------------------------------------------|------------------------|-----------------------|---------------|---|
| MySQL. Installer<br>Adding Community | Check Request<br>The following protonatica<br>them automatica<br>on each item to the | uirements<br>oducts have failir<br>Ily. Requirement<br>ry and resolve it               | ig requirements. MySQL Installer will<br>s marked as manual cannot be resolv<br>manually.                                 | attempt t<br>ved autom | o resolv<br>natically | /e<br>. Click |   |
| Charle Depuisements                  | For Product                                                                          |                                                                                        | Requirement                                                                                                    |                        | State                 | us            |   |
|                                      | MySQL Server                                                                         | 8.0.35                                                                                 | Microsoft Visual C++ 2019 Red                                                                                             | listrib                | INSTL D               | ONE           |   |
| Installation                         | S MySQL Works                                                                        | pench 8.0.34                                                                           | Microsoft Visual C++ 2019 Red                                                                                             | istrib                 | INSTL D               | ONE           |   |
| Product Configuration                | MySQL Shell 8                                                                        | 3.0.35                                                                                 | Microsoft Visual C++ 2019 Red                                                                                             | listrib                | INSTL D               | ONE           |   |
| Fielder configuration                | MySQL Route                                                                          | r 8.0.35                                                                               | Microsoft Visual C++ 2019 Red                                                                                             | istrib                 | INSTL D               | DONE          |   |
|                                      | Requirement De<br>MySQL Installer<br>There is nothin<br>Requirement:                 | tails<br>r is trying to reso<br>g you need to do<br>Microsoft Visu<br>installed. Lates | lve this requirement automatically.<br>).<br>al C++ 2019 Redistributable Package<br>t binary compatible version will be i | e (x64) is n           | ot                    |               |   |
|                                      | Status                                                                               | instancer cores                                                                        |                                                                                                    | istanca in             | agreea                |               |   |
|                                      | Status.                                                                              |                                                                                        |                                                                                                    |                        |                       | Ŧ             |   |
|                                      |                                                                                      |                                                                                        | < Back                                                                                                    | Next >                 |                       | Cancel        |   |

Step 11: When everything is ready to go you will see green check marks and then click on next.

| S MySQL Installer                    | X                                                      |
|--------------------------------------|--------------------------------------------------------|
| MySQL. Installer<br>Adding Community | Installation The following products will be installed. |
|                                      | Product Arch Status Progress Note                      |
| Choosing a Setup Type                | MySQL Server 8.0.35 X64 Ready to Install               |
| Check Requirements                   | MySQL Workbench 8.0.34 X64 Ready to Install            |
| Installation                         | MySQL Shell 8.0.35 X64 Ready to Install                |
|                                      | MySQL Router 8.0.35 X64 Ready to Install               |
| Product Configuration                | MySQL Documentation 8.0.35 X86 Ready to Install        |
| Installation Complete                | Samples and Examples 8.0.35 X86 Ready to Install       |
|                                      | Click [Execute] to install the following packages.     |
|                                      | < Back Execute Cancel                                  |

Step 12: Everything is ready to go. Click Execute

| NySQL Installer                      |                                                           |      |                  | _        | • ×    |
|--------------------------------------|-----------------------------------------------------------|------|------------------|----------|--------|
| MySQL. Installer<br>Adding Community | Installation<br>The following products will be installed. |      |                  |          |        |
| Characteria - Calum Trans            | Product                                                   | Arch | Status           | Progress | Note:  |
| Choosing a Setup Type                | MySQL Server 8.0.35                                       | X64  | Installing       |          |        |
| Check Requirements                   | MySQL Workbench 8.0.34                                    | X64  | Ready to Install |          |        |
| Installation                         | MySQL Shell 8.0.35                                        | X64  | Ready to Install |          |        |
|                                      | MySQL Router 8.0.35                                       | X64  | Ready to Install |          |        |
| Product Configuration                | MySQL Documentation 8.0.35                                | X86  | Ready to Install |          |        |
| Installation Complete                | Samples and Examples 8.0.35                               | X86  | Ready to Install |          |        |
|                                      | Show Details >                                            |      |                  |          | _      |
|                                      |                                                           |      | < Back Exe       | cute     | Cancel |

Step 13: Monitor the installation progress by reviewing the status column

| NySQL Installer                      |                                                           |      |          | -        | □ ×    |
|--------------------------------------|-----------------------------------------------------------|------|----------|----------|--------|
| MySQL. Installer<br>Adding Community | Installation<br>The following products will be installed. |      |          |          |        |
|                                      | Product                                                   | Arch | Status   | Progress | Note   |
| Choosing a Setup Type                | 🖉 📐 MySQL Server 8.0.35                                   | X64  | Complete |          |        |
| Check Requirements                   | 🖉 📐 MySQL Workbench 8.0.34                                | X64  | Complete |          |        |
| Installation                         | 🐼 💽 MySQL Shell 8.0.35                                    | X64  | Complete |          |        |
|                                      | MySQL Router 8.0.35                                       | X64  | Complete |          |        |
| Product Configuration                | MySQL Documentation 8.0.35                                | X86  | Complete |          |        |
| Installation Complete                | Samples and Examples 8.0.35                               | X86  | Complete |          |        |
|                                      |                                                           |      |          |          |        |
|                                      |                                                           |      |          |          |        |
|                                      |                                                           |      |          |          |        |
|                                      |                                                           |      |          |          |        |
|                                      |                                                           |      |          |          |        |
|                                      |                                                           |      |          |          | _      |
|                                      | Chara Data'la a                                           |      |          |          |        |
|                                      | Show Details >                                            |      |          |          |        |
|                                      |                                                           |      | Back     | ext >    | Cancel |
|                                      |                                                           |      |          |          |        |

Step 14: Verify everything is complete and click next. If anything fails click show details and review the installation log for errors

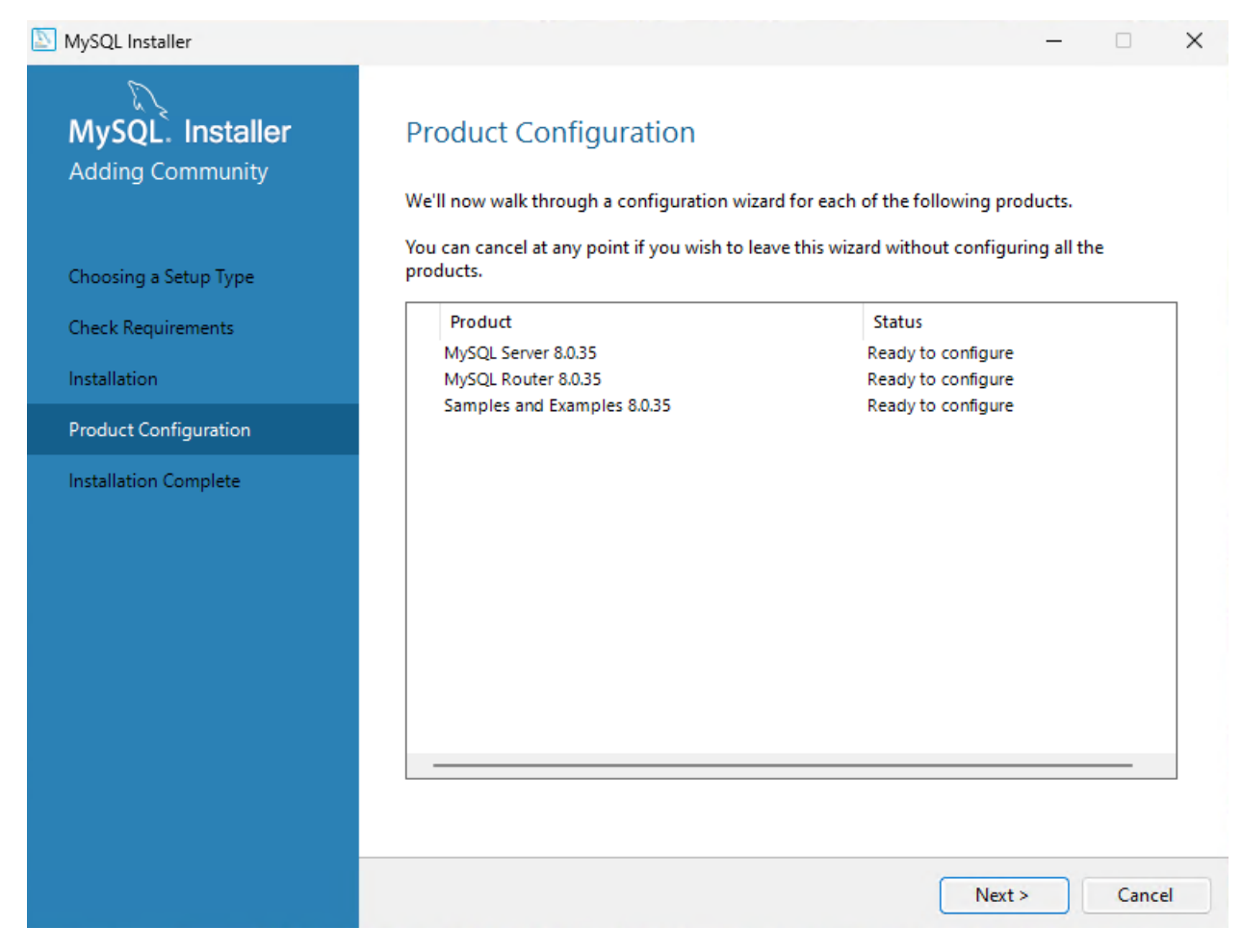

Step 15: You will now go through product configuration. Click next

| NySQL Installer                         |                                                            |                                                                 |                                                      |                                      | _                                            |             | $\times$ |
|-----------------------------------------|------------------------------------------------------------|-----------------------------------------------------------------|------------------------------------------------------|--------------------------------------|----------------------------------------------|-------------|----------|
| MySQL. Installer<br>MySQL Server 8.0.35 | Type and<br>Server Config<br>Choose the co<br>define how m | I Networl<br>uration Type<br>prrect server co<br>buch system re | king<br>onfiguration type fo<br>sources are assigned | r this MySQL Ser<br>d to the MySQL S | ver installation. This s<br>Server instance. | etting will |          |
| Type and Networking                     | Config Type:                                               | Developmen                                                      | t Computer                                           |                                      |                                              | ~           |          |
| Authentication Method                   | Connectivity                                               |                                                                 |                                                      |                                      |                                              |             |          |
| Accounts and Roles                      | Use the follow                                             | ving controls t                                                 | o select how you we                                  | ould like to conn                    | ect to this server.                          |             |          |
| Windows Service                         |                                                            | P<br>Noon Windows                                               | Port:                                                | 3306                                 | X Protocol Port:                             | 33060       |          |
| Server File Permissions                 | 🔄 🖸                                                        | ed Pipe                                                         | Pipe Name:                                           | MYSQL                                |                                              |             |          |
| Apply Configuration                     | Share                                                      | ed Memory                                                       | Memory Name:                                         | MYSQL                                |                                              |             |          |
| rippiy comigeration                     | Advanced Co                                                | nfiguration                                                     |                                                      |                                      |                                              |             |          |
|                                         | Select the che                                             | ck box below                                                    | to get additional co                                 | nfiguration page                     | s where you can set a                        | advanced    |          |
|                                         | Show                                                       | Advanced an                                                     | d Logging Options                                    |                                      |                                              |             |          |
|                                         |                                                            |                                                                 |                                                      |                                      |                                              |             |          |
|                                         |                                                            |                                                                 |                                                      |                                      |                                              |             |          |
|                                         |                                                            |                                                                 |                                                      |                                      |                                              |             |          |
| -                                       |                                                            |                                                                 |                                                      |                                      |                                              |             |          |
|                                         |                                                            |                                                                 |                                                      |                                      | Next >                                       | Cancel      |          |
|                                         |                                                            |                                                                 |                                                      |                                      |                                              |             |          |

Step 16: Review the configuration settings. Make note of the default settings and the ports MySQL runs under. 3306 and X Protocol Port: 33060.

MySQL Installer

х

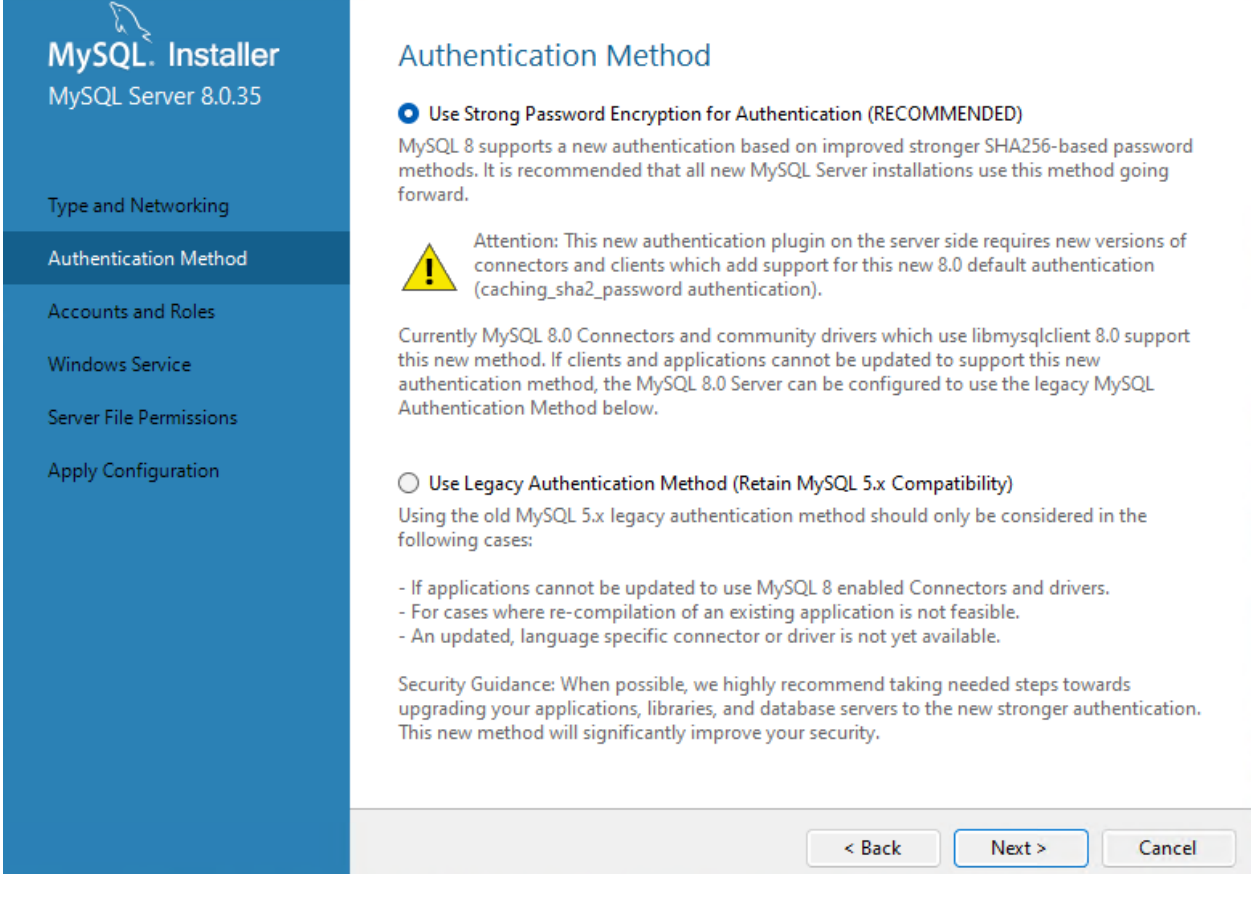

Step 17: Review the authentication methods. Leave default for enhanced security

| MySQL. Installer       Accounts and Roles         MySQL Server 8.0.35       Root Account Password         Enter the password for the root account. Please remember to store this password in a secure place. |   |
|----------------------------------------------------------------------------------------------------|---|
| Type and Networking MySQL Root Password:                                                                                                    |   |
| Authentication Method Repeat Password: Password strength: Strong                                                                                                    |   |
| Accounts and Roles                                                                                                    |   |
| Windows Service                                                                                                    |   |
| Server File Permissions MySQL User Accounts                                                                                                    |   |
| Apply Configuration         Create MySQL user accounts for your users and applications. Assign a role to the user that consists of a set of privileges.                                                      |   |
| MySQL User Name Host User Role Add User                                                                                                    | r |
| Edit Use                                                                                                    | r |
| Delete                                                                                                    |   |
|                                                                                                    |   |
|                                                                                                    |   |
|                                                                                                    |   |
| < Back Next > Cance                                                                                                    |   |

Step 18: Very important this is where you set your root password. Be sure that you keep track of the password for root. The user name is root the password is what you set and confirm on this screen. Enter the password in both fields and click next. Example: StrOngP@\$\$W0rd! . You can also add additional user accounts at this time, or defer to later.

| NySQL Installer                                                    |                                                                                                    |      | ×  |
|--------------------------------------------------------------------|----------------------------------------------------------------------------------------------------|------|----|
| MySQL. Installer<br>MySQL Server 8.0.35                            | ■ Configure MySQL Server as a Windows Service                                                                                                    |      |    |
| Type and Networking<br>Authentication Method<br>Accounts and Roles | Windows Service Details         Please specify a Windows Service name to be used for this MySQL Server instance.         A unique name is required for each instance.         Windows Service Name:       MySQL80         Image: Start the MySQL Server at System Startup                                                                                                 |      |    |
| Windows Service                                                    |                                                                                                    |      |    |
| Server File Permissions<br>Apply Configuration                     | <ul> <li>Run Windows Service as</li> <li>The MySQL Server needs to run under a given user account. Based on the security requirements of your system you need to pick one of the options below.</li> <li>Standard System Account<br/>Recommended for most scenarios.</li> <li>Custom User<br/>An existing user account can be selected for advanced scenarios.</li> </ul> |      |    |
|                                                                    | < Back Next >                                                                                                    | Canc | el |

Step 18: Review the settings here and leave as default, click next.

| NySQL Installer                                                                                                  | - 🗆 X                                                                                                    |  |  |  |  |  |  |  |  |  |
|----------------------------------------------------------------------------------------------------|----------------------------------------------------------------------------------------------------|--|--|--|--|--|--|--|--|--|
| MySQL. Installer<br>MySQL Server 8.0.35                                                                          | Server File Permissions<br>MySQL Installer can secure the server's data directory by updating the permissions of files and<br>folders located at:                                                                                                    |  |  |  |  |  |  |  |  |  |
| Type and Networking<br>Authentication Method<br>Accounts and Roles<br>Windows Service<br>Server File Permissions | <ul> <li>C:\ProgramData\MySQL\MySQL Server 8.0\Data</li> <li>Do you want MySQL Installer to update the server file permissions for you?</li> <li>Yes, grant full access to the user running the Windows Service (if applicable) and the administrators group only. Other users and groups will not have access.</li> <li>Yes, but let me review and configure the level of access.</li> <li>No, I will manage the permissions after the server configuration.</li> </ul> |  |  |  |  |  |  |  |  |  |
| Apply Configuration                                                                                              |                                                                                                    |  |  |  |  |  |  |  |  |  |
|                                                                                                    | < Back Next > Cancel                                                                                                    |  |  |  |  |  |  |  |  |  |

Step 19: Review the settings here and leave as default, click next.

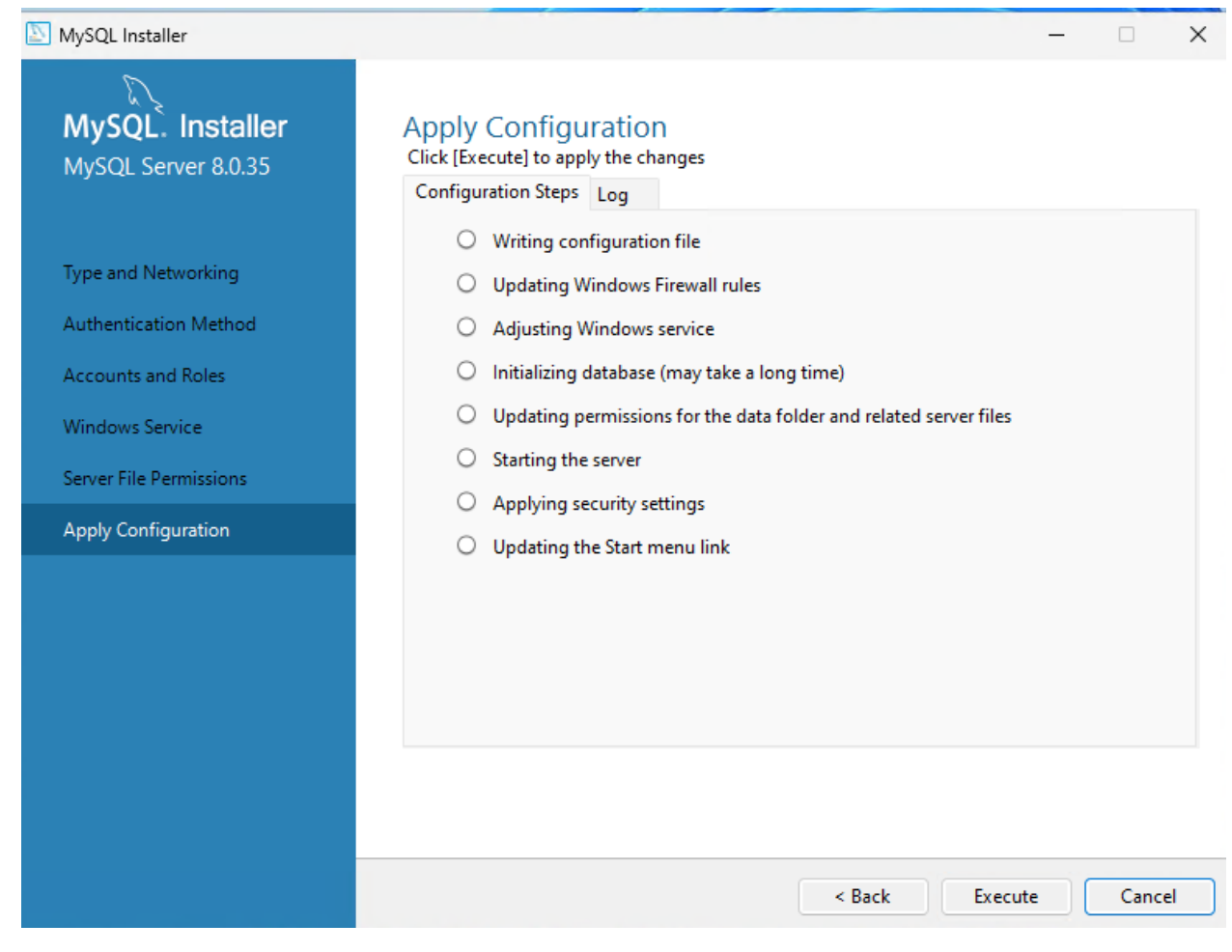

Step 20: Apply configuration settings by clicking execute.

NySQL Installer

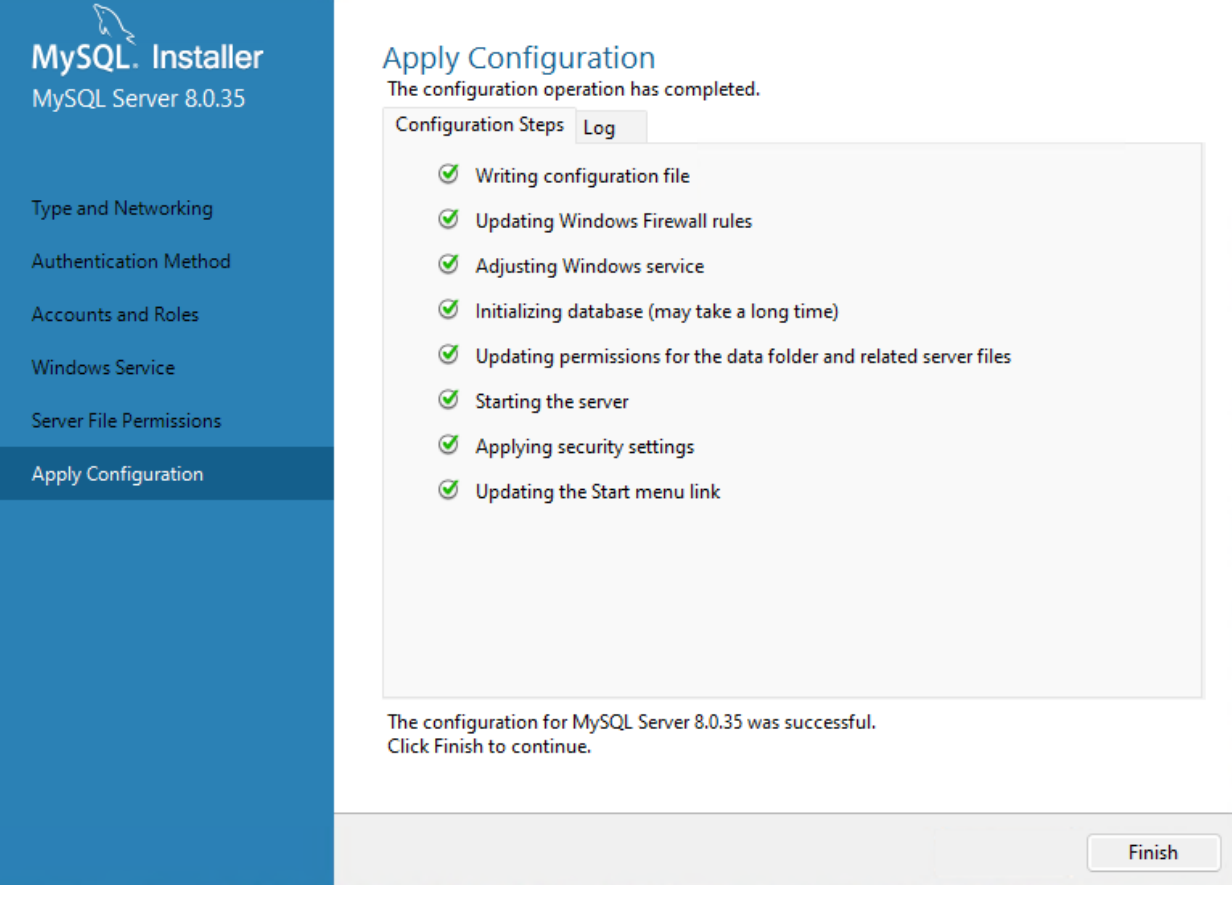

 $\times$ 

Step 21: Click Finish, if any errors show review the log tab

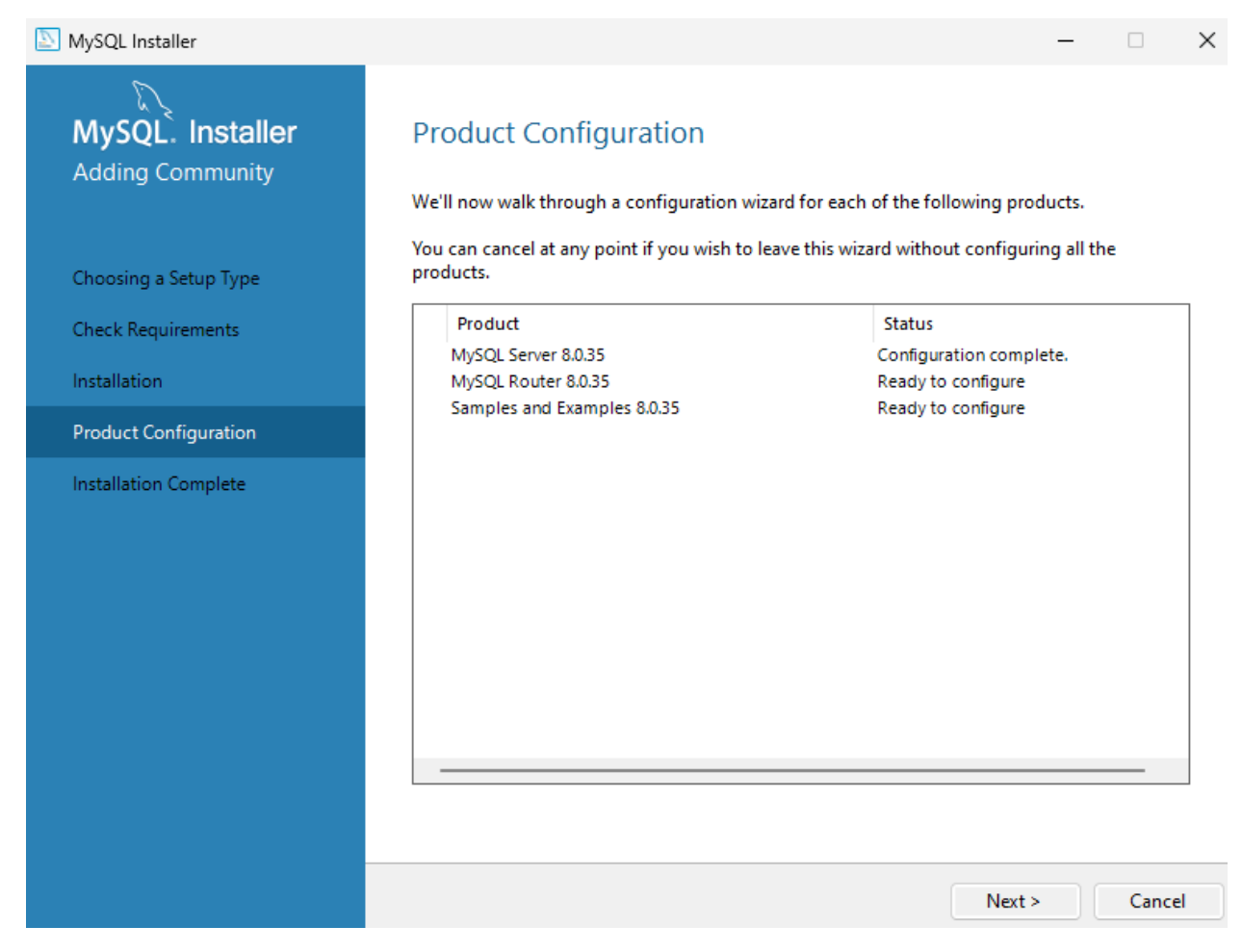

Step 22: You will now configure MySQL Router. Click next

| NySQL Installer     |                                                                                                    |                                         |                                                               |                                                             |                                    | _                                                |                         | ×         |  |  |  |  |
|---------------------|----------------------------------------------------------------------------------------------------|-----------------------------------------|---------------------------------------------------------------|-------------------------------------------------------------|------------------------------------|--------------------------------------------------|-------------------------|-----------|--|--|--|--|
| MySQL. Installer    | MySQL Route                                                                                                    | er Con                                  | figuration                                                    |                                                             |                                    |                                                  |                         |           |  |  |  |  |
| MySQL Router 8.0.35 | Bootstrap MySQL Kouter for use with InnoDB Cluster  This wizard can bootstrap MySQL Router to direct traffic between MySQL applications and InnoDB Cluster. Applications that connect to the router will be automatically directed to an available read/write or read-only member of the cluster. |                                         |                                                               |                                                             |                                    |                                                  |                         |           |  |  |  |  |
|                     | The boostrapping pi<br>MySQL Router for mo<br>Hostname:                                                                                                    | rocess req<br>onitoring,                | uires a connectioi<br>use the current R                       | n to InnoDB Clusto<br>ead/Write instanc                     | er. In order to<br>e of the cluste | r. In order to register the<br>9 of the cluster. |                         |           |  |  |  |  |
|                     | Port:<br>Management User:<br>Password:                                                                                                    | 3306<br>root                            |                                                               | Test Co                                                     | onnection                          |                                                  |                         |           |  |  |  |  |
|                     | MySQL Router requir<br>for classic read/write<br>If any port is indicate                                                                                                    | es specific<br>connectio<br>ed to be in | cation of a base p<br>ons. The other po<br>1 use, please chan | ort (between 80 a<br>rts are computed<br>ige the base port. | nd 65532). The<br>sequentially a   | e first p<br>fter the                            | ort is use<br>first por | ed<br>rt. |  |  |  |  |
|                     | Classic MySQL proto                                                                                                    | ocol conn                               | ections to InnoDI                                             | 8 Cluster:                                                  |                                    |                                                  |                         |           |  |  |  |  |
|                     | Read/Write:                                                                                                    | 6446                                    |                                                               |                                                             |                                    |                                                  |                         |           |  |  |  |  |
|                     | X Protocol connection                                                                                                    | ons to Inn                              | oDB Cluster:                                                  |                                                             |                                    |                                                  |                         |           |  |  |  |  |
|                     | Read/Write:                                                                                                    | 6448                                    |                                                               |                                                             |                                    |                                                  |                         |           |  |  |  |  |
|                     | Read Only:                                                                                                    | 6449                                    |                                                               |                                                             |                                    |                                                  |                         |           |  |  |  |  |
|                     |                                                                                                    |                                         |                                                               |                                                             | Finish                             |                                                  | Canc                    | el        |  |  |  |  |

Step 23: Review the defaults and click finish

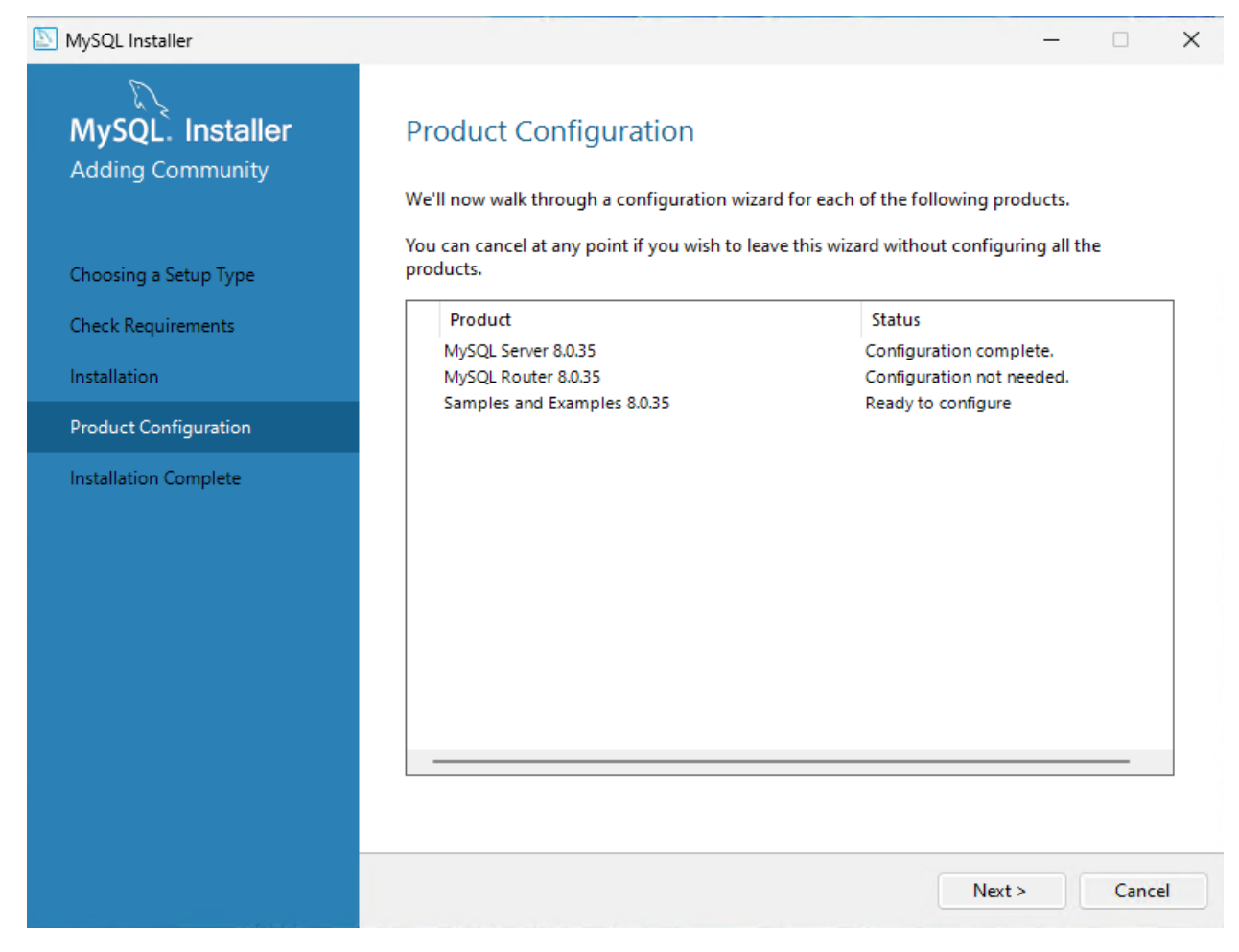

Step 24: You will now install the samples and examples. Click Next.

| NySQL Installer                          |                                                                                    |                                                                                                    |              |                                                                                                    |                                                                                        | _         |       | ×  |
|------------------------------------------|------------------------------------------------------------------------------------|----------------------------------------------------------------------------------------------------|--------------|----------------------------------------------------------------------------------------------------|----------------------------------------------------------------------------------------|-----------|-------|----|
| MySQL. Installer<br>Samples and Examples | Select the MISOL sequer instances from the list to receive cample schemes and data |                                                                                                    |              |                                                                                                    |                                                                                        |           |       |    |
| Connect To Server<br>Apply Configuration | Select th<br>Select th<br>Se<br>M<br>Provide t<br>Click "CH<br>User nam<br>Passwo  | he credentials that<br>eck" to ensure the<br>credentials that<br>eck to ensure the<br>eck to ensure the<br>eck to ensure the | Port<br>3306 | es from the list to receive sar<br>It Arch Type<br>36 X64 Stand-alone Ser<br>Jd be used (requires root pri<br>rk.<br>Credentials p | IIST to receive sample Type Stand-alone Server (requires root privile Credentials prov | rileges). |       |    |
|                                          |                                                                                    | Check                                                                                                    | *            |                                                                                                    |                                                                                        | Next >    | Cance | el |

Step 25: You will enter your root password that you previously set in step 18. Click Check to ensure it works. Then click next to proceed.

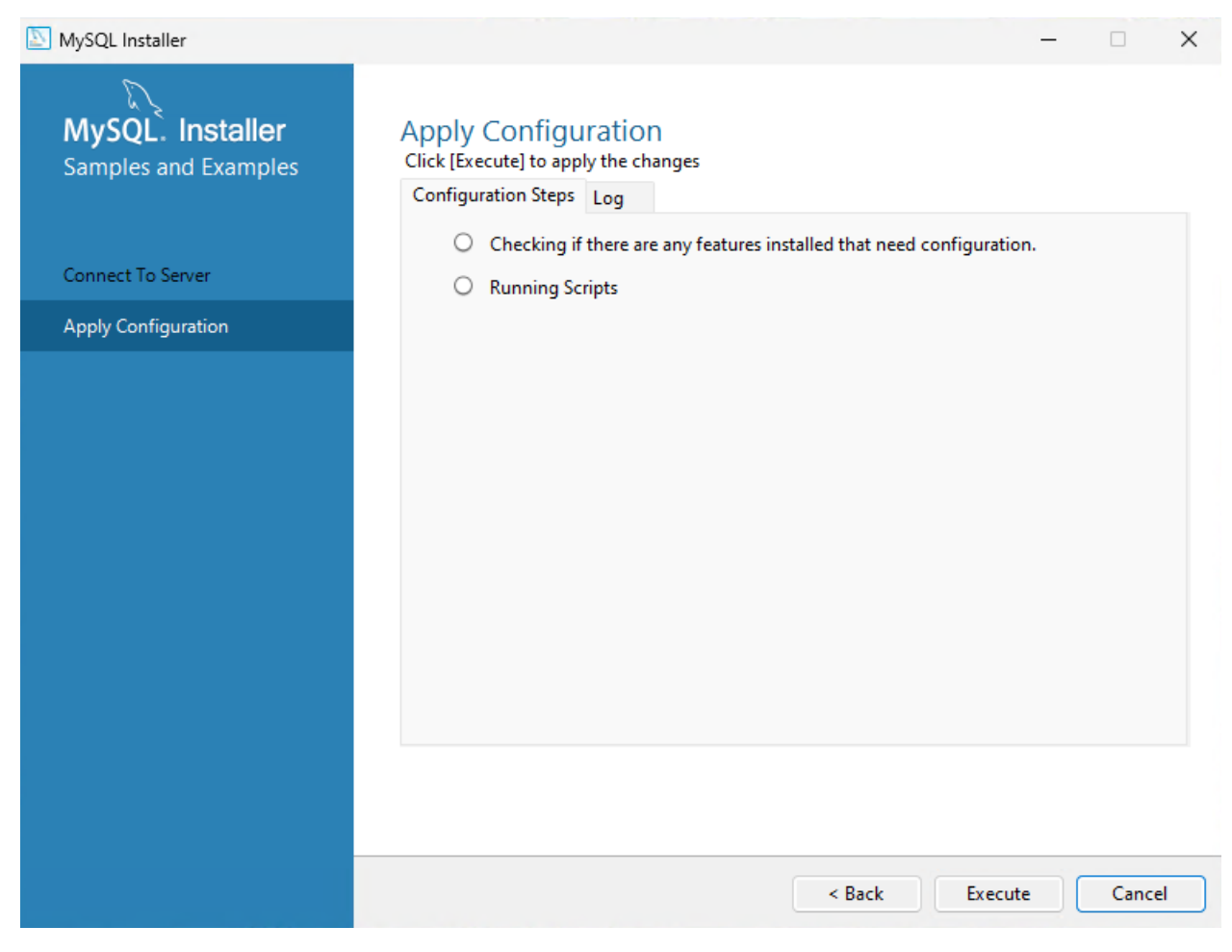

Step 26: Apply the configuration by clicking Execute.

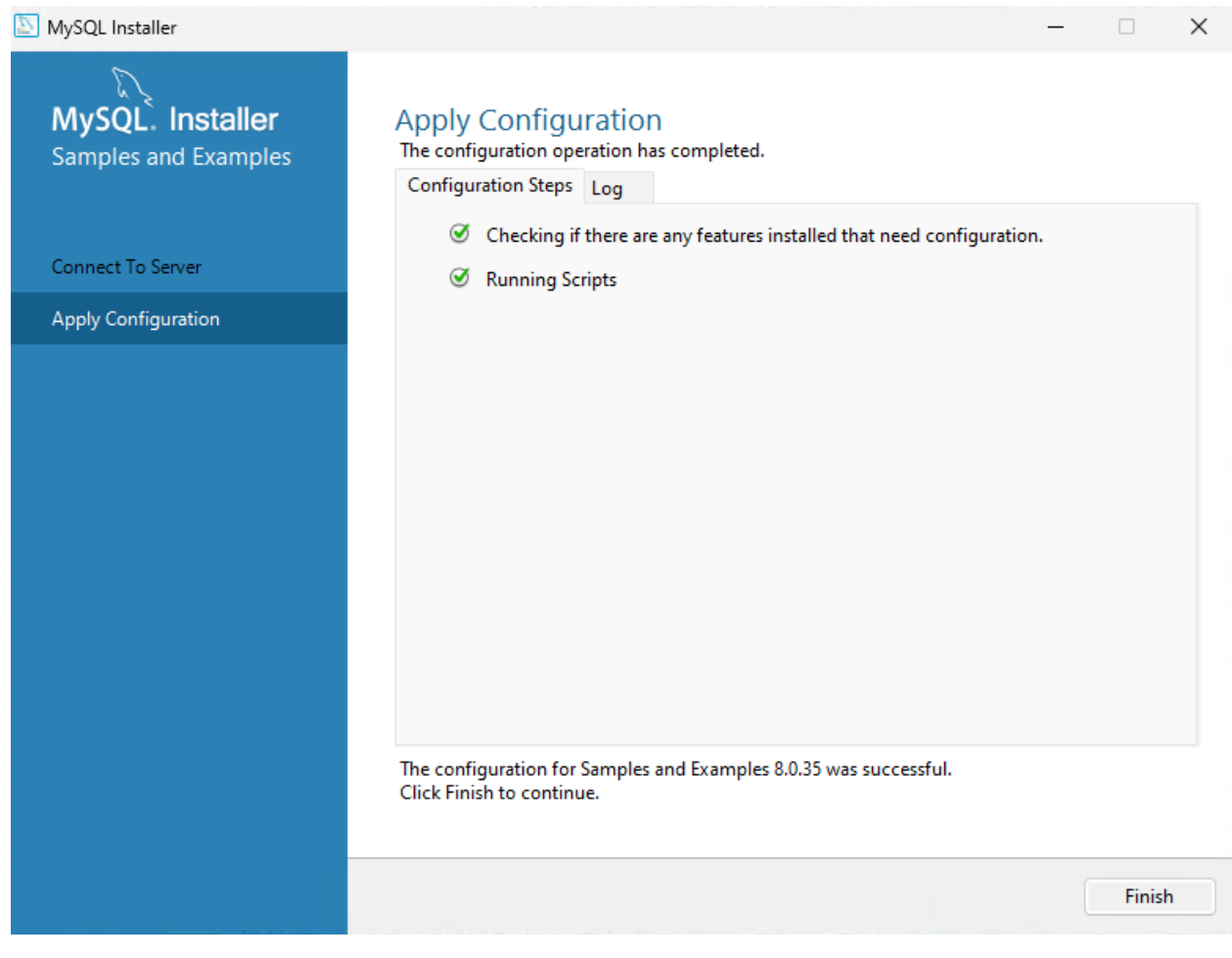

Step 27: Verify everything installed and click Finish

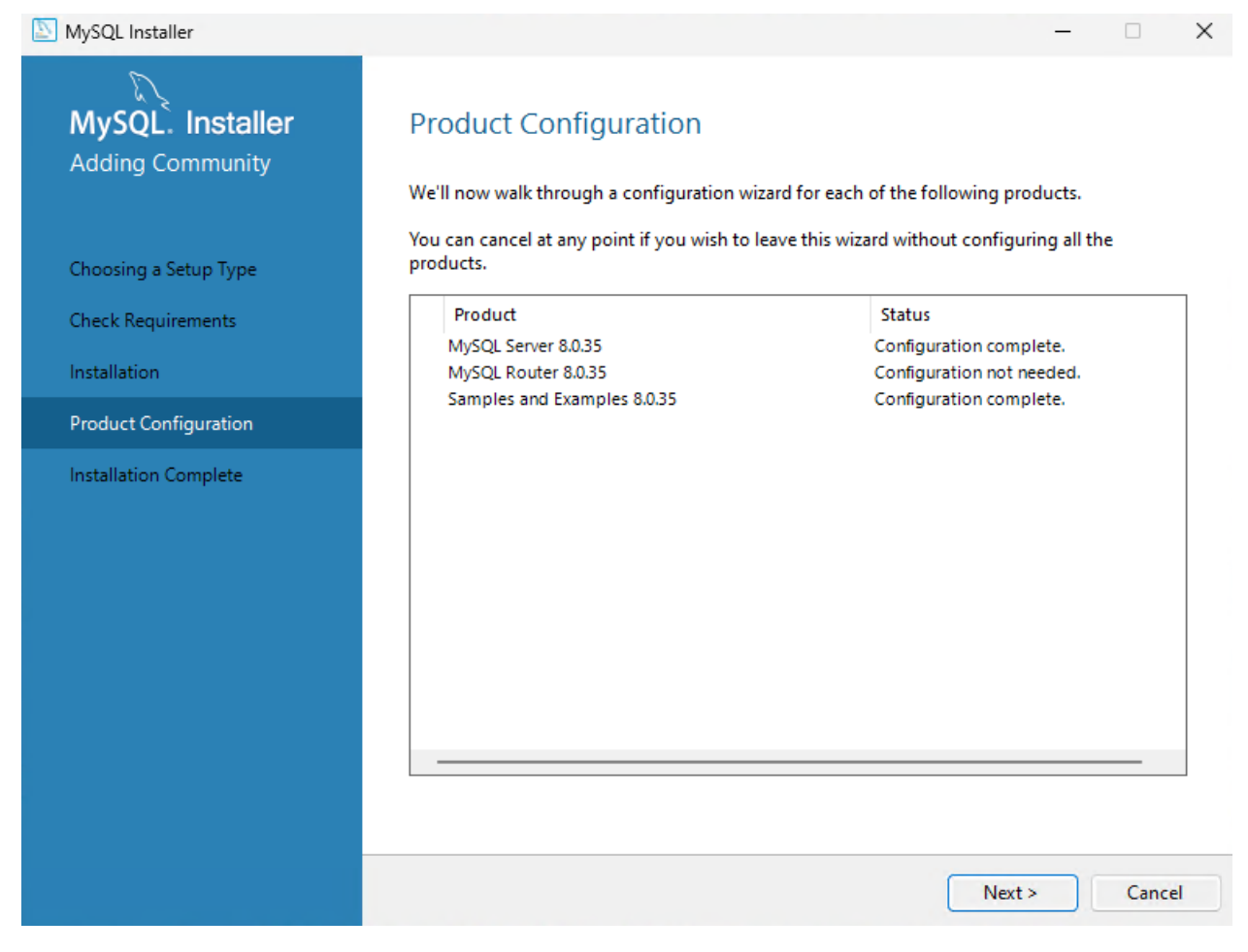

Step 28: Click Next after everything is configured.

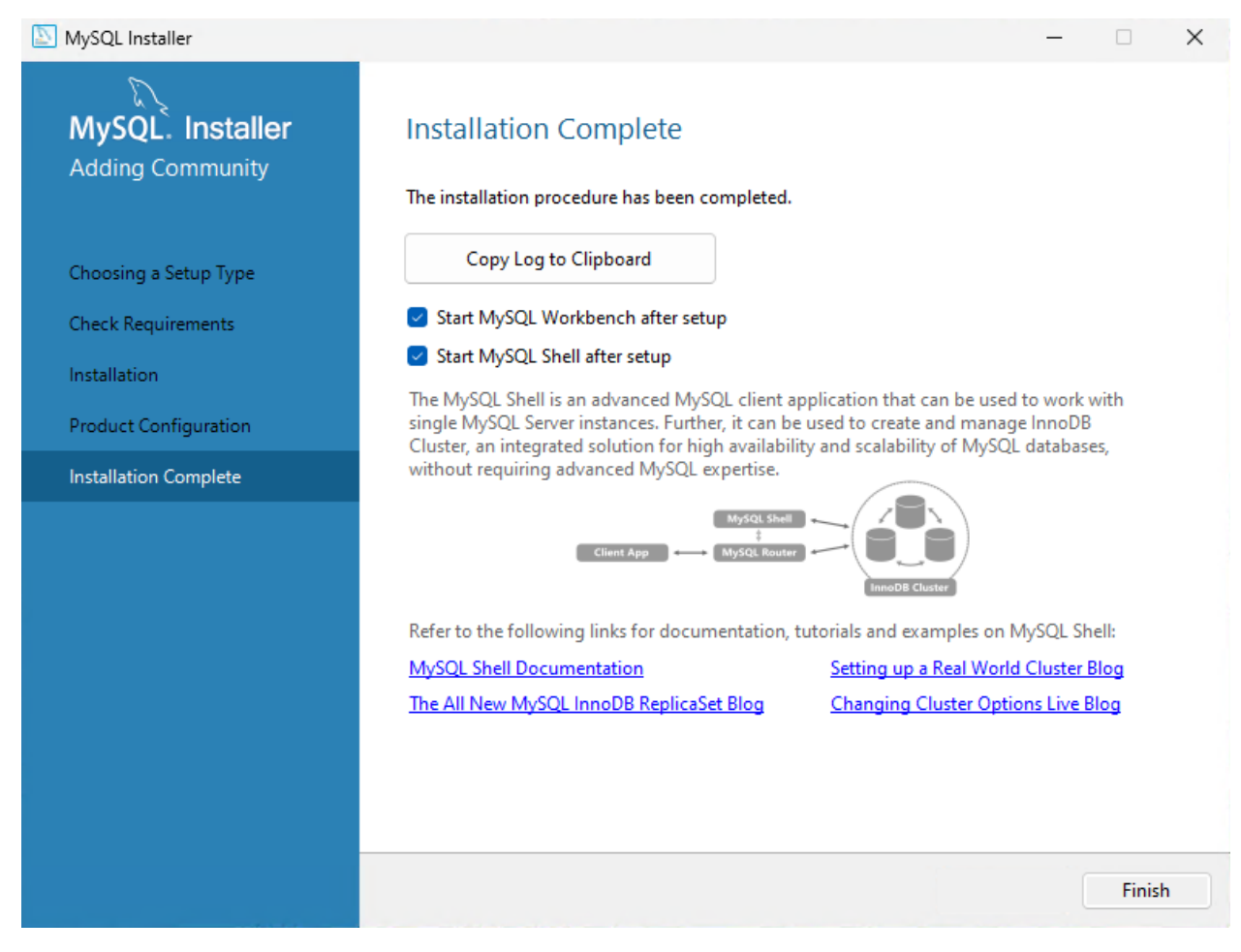

Step 29: Your installation is not completed successfully. Click Finish to launch MySQL Workbench and Shell

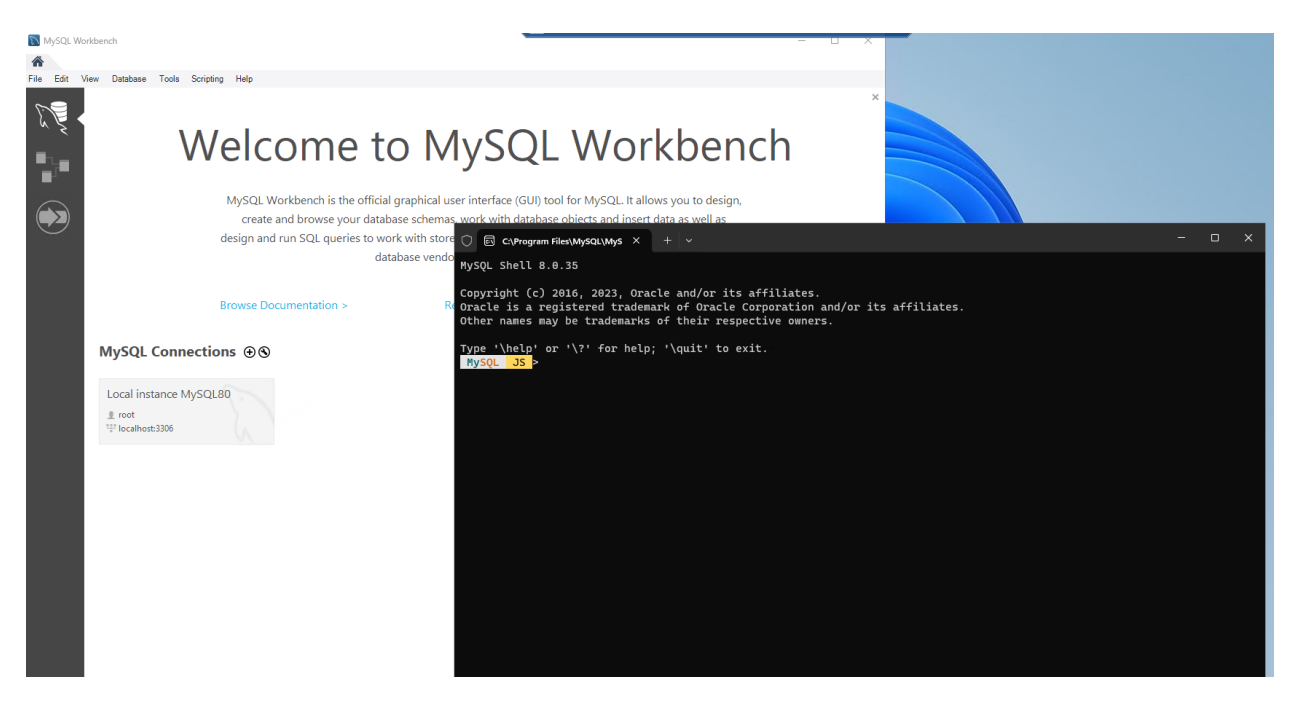

Step 30: Verify Workbench and Shell launched properly. You are now complete with the installation.